| ÷ |   |     |      |      |      |     |     |     |                  |
|---|---|-----|------|------|------|-----|-----|-----|------------------|
|   |   |     |      |      |      |     |     |     |                  |
|   |   |     |      |      |      |     |     |     |                  |
|   |   |     |      |      |      |     |     |     |                  |
|   |   |     |      |      |      |     |     |     |                  |
|   |   | Da  | ta l | Exc  | ha   | nge | e F | ram | nework Save      |
|   |   | Act | tior | n fo | or₊E | хр  | eri | enc | e Forms 3.0      |
|   |   | +   |      |      |      |     | +   |     |                  |
|   |   |     |      |      |      |     |     |     | October 18, 2019 |
|   |   |     |      |      |      |     |     |     |                  |
|   |   |     |      |      |      |     |     |     |                  |
|   |   |     |      |      |      | +   |     | +   |                  |
|   |   |     |      |      |      |     | +   |     |                  |
|   |   |     |      |      |      |     |     |     |                  |
|   |   |     |      |      |      | 1   |     |     |                  |
|   |   |     | +    |      | +    |     |     |     |                  |
|   |   |     |      |      |      |     |     |     |                  |
|   |   | +   |      |      |      |     |     |     |                  |
| + |   |     |      | +    |      |     |     |     |                  |
|   |   |     |      | +    |      |     |     |     |                  |
| + | + |     |      | +    |      |     |     | ÷   |                  |

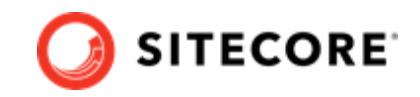

# **Table of Contents**

| 3 |
|---|
| 3 |
| 3 |
| 4 |
| 4 |
| 4 |
| 5 |
| 6 |
| 7 |
| 8 |
| 8 |
| 9 |
|   |

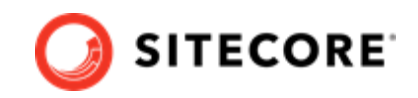

# 1. Introduction

With Data Exchange Framework (DEF) Save Action for Experience Forms 3.0.0 you can trigger synchronization of data whenever a user submits a form.

### 1.1. Requirements

The following packages need to be installed before you install DEF Save Action for Experience Forms 3.0.0:

- Sitecore 9.2
- DEF 3.0.0
- Data Exchange Tenant Service 3.0.0
- DEF Tenant Web Service 3.0.0, deployed as a separate IIS site
- DEF Tenant Web Service Plugins 3.0.0, installed on top of the Tenant Web Service

## 1.2. Installation

To install the DEF Save Action for Experience Forms 3.0:

- on your Sitecore server, download and install the DEF Save Action for Experience Forms 3.0.0 package.
- on your Tenant Web Service installation, download and deploy the DEF Tenant Web Service Plugin for Forms 3.0.0 package

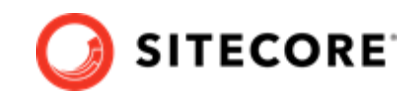

## 2. Walkthrough: creating a custom form save action

This topic shows you an example of how to set up a custom Data Exchange Framework (DEF) save action for Experience Forms.

In order to set up a custom save action, you must create:

- a form
- a tenant
- value accessors
- a pipeline
- value readers
- a pipeline context builder
- a tenant service endpoint

Finally, in order to enable the save action you must:

• configure the form.

#### 2.1. Create a form

When a website visitor submits a form on the website it triggers the save action. To create a form:

- 1. In the Sitecore Launchpad click **Forms** to create new form.
- 2. Add a field and call it, for example, *Full Name*. Add a submit button.

| Get in    | touc | h, toc | lay! |  |  |
|-----------|------|--------|------|--|--|
| Full Name |      |        |      |  |  |
|           |      |        |      |  |  |
| C         |      |        |      |  |  |
| Sendi     |      |        |      |  |  |
|           |      |        |      |  |  |
|           |      |        |      |  |  |
|           |      |        |      |  |  |

#### 2.2. Create a tenant

The tenant is a container for the settings that need to be configured for the save action. To create a tenant:

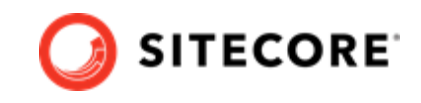

- 1. Open the Content Editor and navigate to /sitecore/system/Data Exchange.
- 2. Use the Insert option Empty Data Exchange Tenant Branch to create a new tenant.
- 3. Select the created tenant and click on the **Data Exchange SDK** tab at the top menu bar.
- 4. Click Update Tenant and select the Tenant Service option.
- 5. Make a note of the tenant ID. Add the tenant ID, host, and credentials in the <tenant service>\App\_Config\ConnectionStrings.config file, in the connection string called Sitecore. For example:

### 2.3. Create value accessors

Value accessors read the values of the fields in the form. To create the value accessors:

- 1. Navigate to <tenant>/Data Access/Value Accessor Sets/Providers.
- 2. Use the Insert option Forms Value Accessor Set to create a Form Value Accessor Set item.

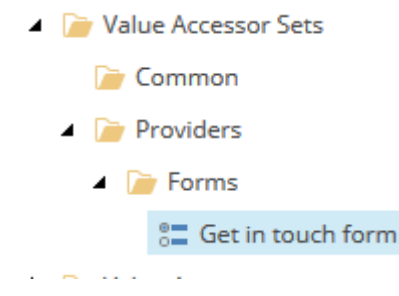

3. Select the created item and switch to the **Content** tab. Select the created form and save the item.

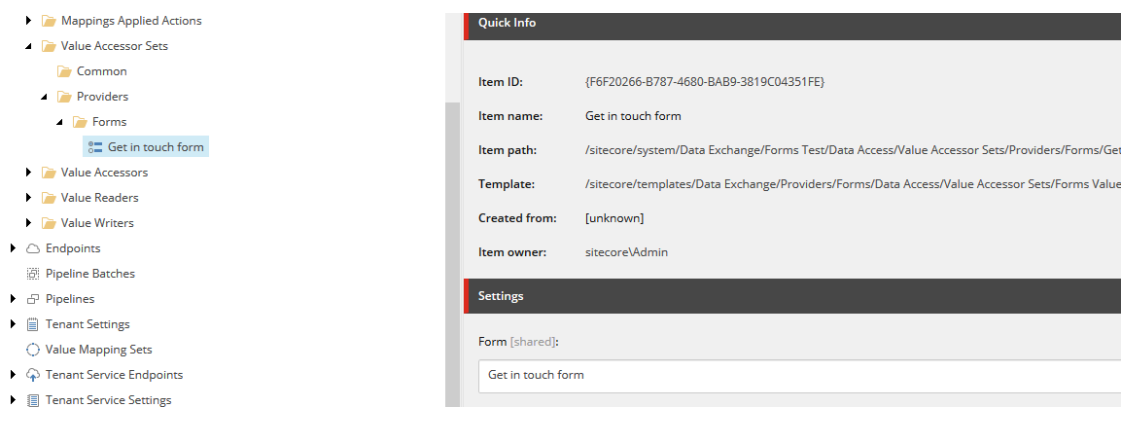

4. From top menu bar, select **Data Exchange**, and click **Add Form Fields**.

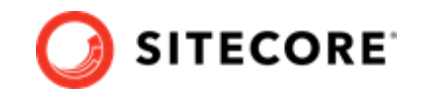

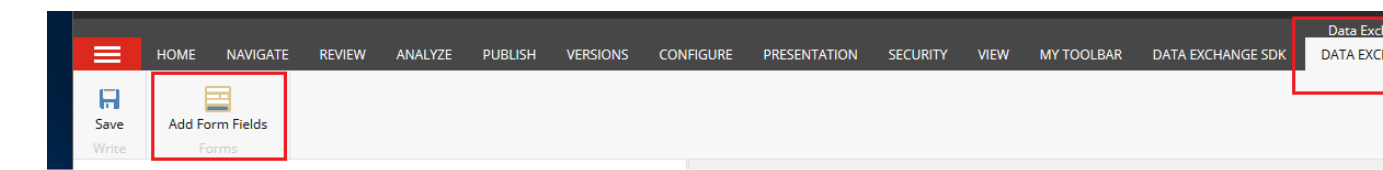

5. To create value accessors, select the form fields whose values you want to read, and click **OK**.

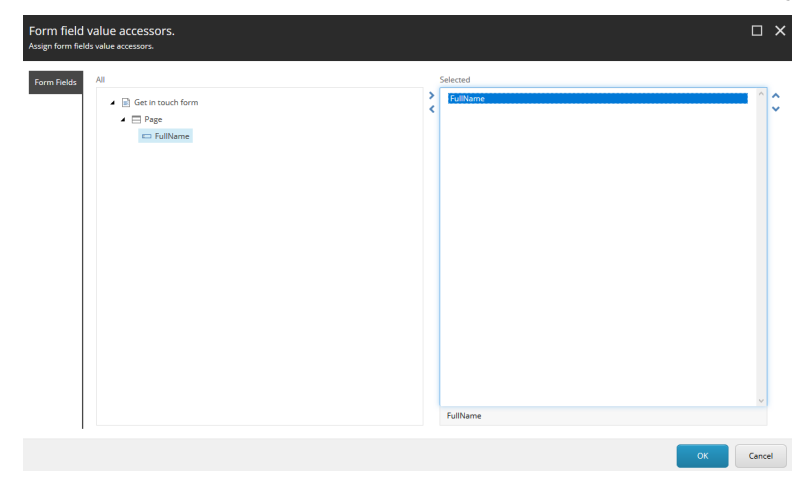

The value accessors are located under the value accessor set item.

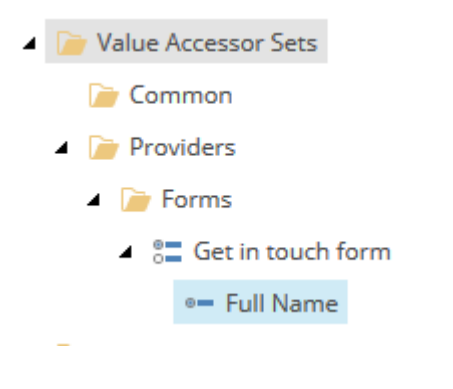

### 2.4. Create a pipeline

To create a pipeline:

- 1. Navigate to <tenant>/Pipelines. Create a pipeline and name it Form Testing Pipeline.
- 2. Use the **Insert** option **Write to Log Pipeline Step** to create a new pipeline step.
- 3. Select the pipeline step and configure the **Full Name** value accessor as shown:

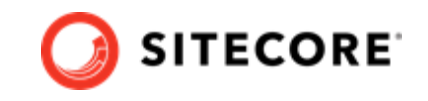

| ▲ -å- Forms Test                                                                                                    | Value Accessor(s) - Component used to read the identifier value [shared]:                                    |    |   |           |
|----------------------------------------------------------------------------------------------------|----------------------------------------------------------------------------------------------------|----|---|-----------|
| > > Data Access                                                                                                    | All                                                                                                    |    | s | elected   |
| Constant Sector Sector Se | A De Brouiderr                                                                                               | ^  | > | Full Name |
| Pipeline Batches                                                                                                    |                                                                                                    |    | < |           |
| ▲ & Pipelines                                                                                                    |                                                                                                    |    |   |           |
| ▲ ⊕ Form Testing Pipeline                                                                                                    |                                                                                                    |    |   |           |
| C Write to Lee Direction Steel                                                                                                    | •= Full Name                                                                                                 | 11 |   |           |
| Write to Log Pipeline Step                                                                                                    | Value Accessors                                                                                              |    |   |           |
| Tenant Settings                                                                                                    | Value Readers                                                                                                |    |   |           |
| Value Mapping Sets                                                                                                    |                                                                                                    |    |   |           |
| Tenant Service Endpoints                                                                                                    | Value writers                                                                                                | ~  |   |           |
| Imant Service Settings                                                                                                    | Object Location - Location where the object that the identifier value is read from [shared, standard value]: |    |   |           |
|                                                                                                    | Pipeline Context Source                                                                                      |    |   |           |
|                                                                                                    |                                                                                                    |    |   |           |
|                                                                                                    |                                                                                                    |    |   |           |

4. Save the changes.

## 2.5. Create value readers

To create value readers:

- 1. Navigate to <tenant>/Data Access/Value Readers/Common/.
- 2. Use the **Insert** option **Dot Net Object from HttpRequest Content Value Reader** to create new item, and name it *FormModel From Http Content*.
- 3. Set the **Type** field to *Sitecore.DataExchange.ExperienceForms.Models.FormModel*, *Sitecore.DataExchange.ExperienceForms.Models*.

| Value Accessors                | ford                                                                                            |  |  |  |  |  |
|--------------------------------|-------------------------------------------------------------------------------------------------|--|--|--|--|--|
| 🔺 🦳 Value Readers              | settings                                                                                        |  |  |  |  |  |
| Common     Content     Content | Type [shared]:                                                                                  |  |  |  |  |  |
| Providers                      | Sitecore.DataExchange.ExperienceForms.Models.FormModel, Sitecore.DataExchange.ExperienceForms.N |  |  |  |  |  |
| Value Writers                  |                                                                                                 |  |  |  |  |  |

- 4. Navigate to <tenant>/Data Access/Value Readers/Common/.
- 5. Use the **Insert** option **Raw Value Reader** to create a new item and name it *Raw Value Reader*.
- 6. Navigate to <tenant>/Data Access/Value Readers/Common/.
- 7. Use the **Insert** option **Synchronization Settings Plugin Value Reader** to create a new item and name it *Synchronization Settings Plugin Value Reader*.
- 8. Set the **Storage Location** to *Source*.

| 🔺 📄 Common                                                               | Settings                   |
|--------------------------------------------------------------------------|----------------------------|
| ↔ FormModel From Http Content                                            |                            |
| ∘→ Raw Value Reader                                                      | Storage Location [shared]: |
| $ \hookrightarrow \ {\sf Synchronization Settings Plugin Value Reader} $ | Source                     |
| 🦻 Providers                                                              |                            |

9. Save the changes.

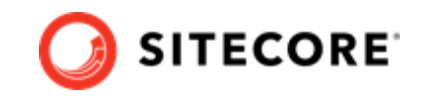

## 2.6. Create a pipeline context builder

To create a pipeline context builder:

- 1. Navigate to <tenant>/Tenant Service Settings/Pipeline Context Builders.
- 2. Use the Insert option Pipeline Context Plugin Builder to create a new item.
- 3. Set the **Value Transformer** field to the http request value reader that you created in the previous step.
- 4. Set the **Plugin Readers** field to the synchronization settings plugin value reader that you created in the previous step.

| Pipelines                          |                                                  |                                            |
|------------------------------------|--------------------------------------------------|--------------------------------------------|
| Tenant Settings                    | Value Transformer [shared]:                      |                                            |
| Value Mapping Sets                 | Value Readers/Common/FormModel From Http Content |                                            |
| Tenant Service Endpoints           |                                                  |                                            |
| $\bigcirc$ Form submitted endpoint | Plugin Readers [shared]:                         |                                            |
| Tenant Service Settings            | 411                                              | Selected                                   |
| Matching Conditions                | 731                                              | Sector Sector                              |
| Pipeline Context Builders          | Value Readers                                    | Synchronization Settings Plugin Value Read |
| a Pipeline Context Plugin Builder  | Common                                           |                                            |
| C Response Builders                | Providers                                        |                                            |
| ▶ -å- DCRM                         |                                                  |                                            |
| <ul> <li>-</li></ul>               |                                                  |                                            |
| ▶ -♣- Forms Branch                 |                                                  |                                            |
| <ul> <li>-</li></ul>               |                                                  |                                            |
| 🛸 Dictionary                       |                                                  |                                            |
|                                    |                                                  |                                            |

5. Save the changes.

## 2.7. Create a tenant service endpoint

To create a tenant service endpoint:

- Navigate to <tenant>/Tenant Service Endpoints. Use the Insert option Pipeline Tenant Service Endpoint to create a Form submitted endpoint item.
- 2. Configure the endpoint with the parameters in this table:

| Parameter                | Content                                                   |
|--------------------------|-----------------------------------------------------------|
| Request Value Reader     | Value Readers/Common/Raw Value Reader                     |
| Pipeline Context Builder | Pipeline Context Builders/Pipeline Context Plugin Builder |
| Pipeline                 | Pipelines/Form Testing Pipeline                           |

3. Check **Enabled**. Save the changes.

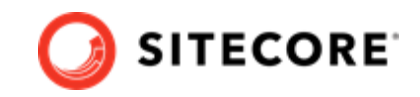

## 2.8. Configure the form

You must configure the form to trigger the tenant service endpoint when a user saves the form. To do so:

- 1. From Sitecore Launchpad, click **Forms** and select the form that you created.
- 2. Select the **Submit** button and add a new **Trigger DEF Sync Process** submit action.

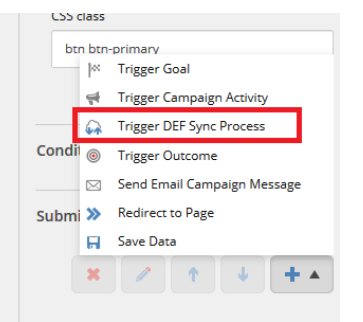

- 3. In the **Select the tenant service endpoint** pop-up:
  - a. Select the Tenant Service Endpoint that you want to trigger when the form is submitted.
  - b. Select the connection string name that contains the tenant web service URL

| Select the tenant service endpoint.                                                                                                    |  |  |  |
|----------------------------------------------------------------------------------------------------|--|--|--|
| Select the tenant service endpoint that should be triggered when the button is clicked.                                                                                                    |  |  |  |
| <ul> <li>▲ Data Exchange</li> <li>▲ Forms Test</li> <li>★ Data Access</li> <li>▲ Endpoints</li> <li>※ Pipeline Batches</li> <li>➢ Pipelines</li> <li>➢ Pipelines</li> <li>➢ Tenant Settings</li> <li>○ Value Mapping Sets</li> <li>▲ Tenant Service Endpoints</li> <li>▲ Form submitted endpoint</li> <li>▼ Tenant Service Settings</li> </ul> |  |  |  |
| Connection String Name                                                                                                    |  |  |  |
| tenant.web.service                                                                                                    |  |  |  |

4. Attach the form to a webpage and publish it. Now, whenever a user submits the form, it triggers the tenant service endpoint to run the selected pipeline.

If you need to troubleshoot the process, check the tenant web service logs.